# USER MANUAL BOOK WAJIB PAJAK

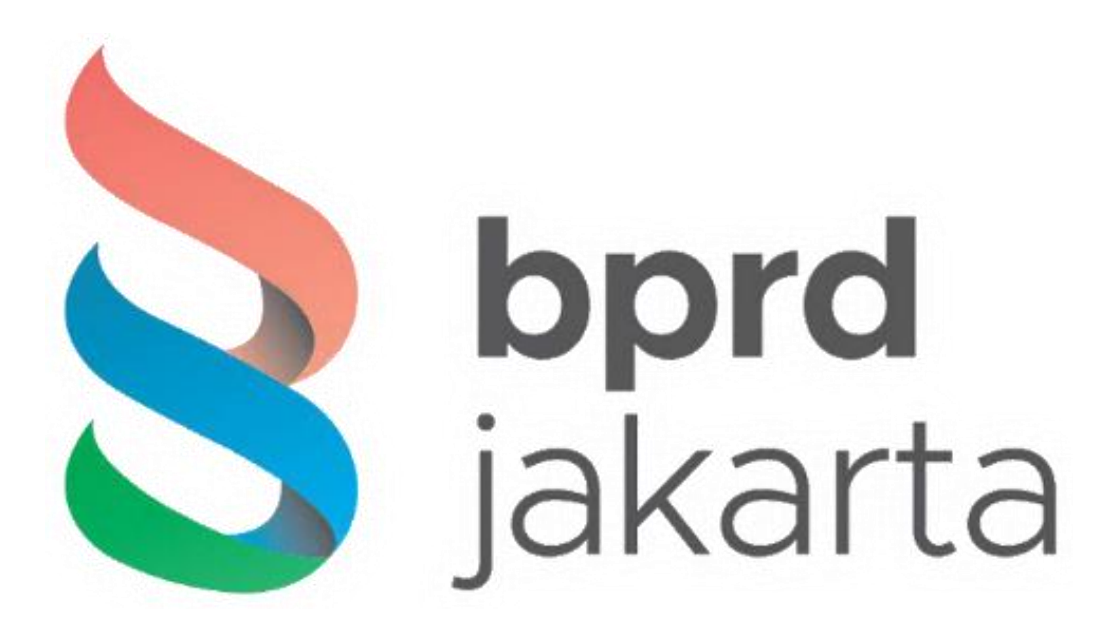

Pajak Online Badan Pajak Retribusi Daerah

#### Daftar Isi

| 1. | Pendaftaran | 1 |
|----|-------------|---|
| 2. | Login       | 3 |

### Daftar Gambar

| 1-1 Pendaftaran Wajib Pajak (Perorangan / Badan/ Bendaharawan) | 1 |
|----------------------------------------------------------------|---|
| 1-2 Pendaftaran PPAT (Pejabat Pembuat Akta Tanah)              | 2 |
| 1-3 Reset Password                                             | 3 |
| 2-1 Login Wajib Pajak                                          | 3 |
| 2-2 Login PPAT                                                 | 4 |
| 2-3 Halaman Beranda                                            | 4 |

## 1. Pendaftaran

Apabila ingin membayar pajak secara online, pengguna bisa mendaftarkan terlebih dahulu, ada dua jenis pendaftaran, **Wajib Pajak (Perorangan / Badan / Bendaharawan)** dan **PPAT (Pejabat Pembuat Akta Tanah)**.

|            | bprd jakarta                                                                                                    |            |
|------------|----------------------------------------------------------------------------------------------------|------------|
|            | Wajib Pajak<br>(Perorangan / Badan / Bendaharawan)     PPAT<br>(Pejabat Pembuat Akta Tanah)       O     Perorangan O     Badan Usaha / Bendaharawan       Nama Lengkap *     Nama Lengkap       Nomor Telepon     Nomor Telepon       Nomor Handphone *     Nomor Handphone *                                                                                                    |            |
| 1          | Alamat Email * bayu.asmoro29@gmail.com                                                                                                    |            |
| This makes | Password *  Konfirmasi Password * Konfirmasi Password * Ketentuan *                                                                                                    | m A series |
|            | <ul> <li>Behdosakaan E-Binnofonan akun PAJAK ONLA KAN BANG KANGAN DAN DALAJIN-DIMASU/KE IEKANGAN YANG TEALASAKAN DALAM FORMULRE YANG SAYA AJUKAN DAN DALAJIN-DIMASU/KE IEKANGAN YANG TEALASAKAN DALAM FORMULRE YANG SAYA MENYATAKAN SEBAGAI BERIKUT:</li> <li>1 BAHWA SAYA MEMBERIKAN DATA DALAM KEADAAN SEHAT JASMANI DAN ROHANI DAN TIDAK DALAM KONDISI DPAKSA;</li> <li>2 BAHWA SAYA ADALAH ORANG YANG BERHAK DAN BERWENANG DALAM MEMBERIKAN DATA;</li> <li>3 BAHWA DATA ADALAH BERNAR DAN SAH DAN DAPAT DIPERTANGGUNGJAWABKAN KEEDARAN DAN KESAHANNYA;</li> <li>4 BAHWA DATA ADALAH BERNAR DAN SAH DAN DAPAT DIPERTANGGUNGJAWABKAN KEEDARAN DAN KESAHANNYA;</li> <li>4 BAHWA OBLER RAJAK YANG DIMOHONKAN TIDAK DALA PERMASALAHAN DAN TIDAK DALAM SENGKETA KEPEMILKAN DENGAN PHAK MANAPUN, BAK SENGKETA TERHADAP SUBYEK PEMEGANG HAK, MAUPUN OBYEK HAK, TANDA-TANDA BATAS ATAU TANAMAN/BANGUNAN YANG ADA DIATAS OBJEK PAJAK TERSEBUT;</li> <li>Saya setuju dengan syarat dan ketentuan diatas.</li> </ul> |            |
| 1          | DAFTAR<br>Sudah Punya Akun?<br>*) Wajib Diisi.                                                                                                    |            |

1-1 Pendaftaran Wajib Pajak (Perorangan / Badan/ Bendaharawan)

| <b>bprd</b> jakarta                                                                                                    |       |
|----------------------------------------------------------------------------------------------------|-------|
| Wajib Pajak         PPAT           (Perorangan / Badan / Bendaharawan)         (Pejabat Pembuat Akta Tanah)                                                                                                    |       |
| Nomor Induk Kependudukan (NIK) *<br>Nomor Induk Kependudukan (NIK)                                                                                                    |       |
| Nomor Pokok Wajib Pajak (NPWP) *<br>Nomor Pokok Wajib Pajak (NPWP)                                                                                                    |       |
| Nama Lengkap *                                                                                                    |       |
| Nama Lengkap (sesual BPN) *<br>Masukkan NIK / NPWP terlebih dahulu                                                                                                    |       |
| Nomor SK BPN *                                                                                                    |       |
| perference of a main com-                                                                                                    |       |
|                                                                                                    |       |
|                                                                                                    |       |
| Konfirmasi Password •<br>Konfirmasi Password                                                                                                    |       |
| Ketentuan *                                                                                                    |       |
| BERDASARKAN PERMOHONAN AKUN PAJAK ONINE YANG SAYA AJUKAN DAN DATA/INFORMASI/ KETERANGAN<br>YANG TELAH SAYA ISI SERTA JELASKAN DALAM FORMULIR REGISTRASI APLIKASI PAJAK ONLINE (UNTUK<br>SELANJUTYA DISEBUT SEBAGAI DATA), MAKA DENGAN IN SAYA MENYATAKAN SEBAGAI BERIKUT:                                                  |       |
| 1 BAHWA SAYA MEMBERIKAN DATA DALAM KEADAAN SEHAT JASMANI DAN ROHANI DAN TIDAK DALAM<br>KONDISI DIPAKSA;<br>2. BAHWA SAYA ADALAH ORANG YANG BERHAK DAN BERWENANG DALAM MEMBERIKAN DATA;<br>3. BAHWA DATA ADALAH BENAR DAN SAH DAN DAPAT DIPERTANGGUNGJAWABKAN KEBENARAN DAN<br>KESAHANNYA;                                  |       |
| 4 BAHWA OBJEK PAJAK YANG DIMOHONKAN TIDAK ADA PERMASALAHAN DAN TIDAK DALAM SENGKETA<br>KEPEMUKAN DENGAN PIHAK MANAPUN, BAIK SENGETA TERHADAP SUBYEK PEMEGANG HAK, MAUPUN<br>OBYEK HAK, TANDA-TANDA BATAS ATAU TANAMAN/BANGUNAN YANG ADA DIATAS OBJEK PAJAK<br>TERSEBUT;<br>Saya setuju dengan syarat dan ketentuan diatas. |       |
| Dattar                                                                                                    | 2 1// |
| 1) Walib Diisi.                                                                                                    |       |
|                                                                                                    |       |

1-2 Pendaftaran PPAT (Pejabat Pembuat Akta Tanah)

Jika pengguna lupa password maka klik teks **Lupa Password**, catatan dengan menggunakan email yang aktif / terdaftar sebelumnya, karena akan dikirimkan tautan untuk mengganti kata sandi yang baru.

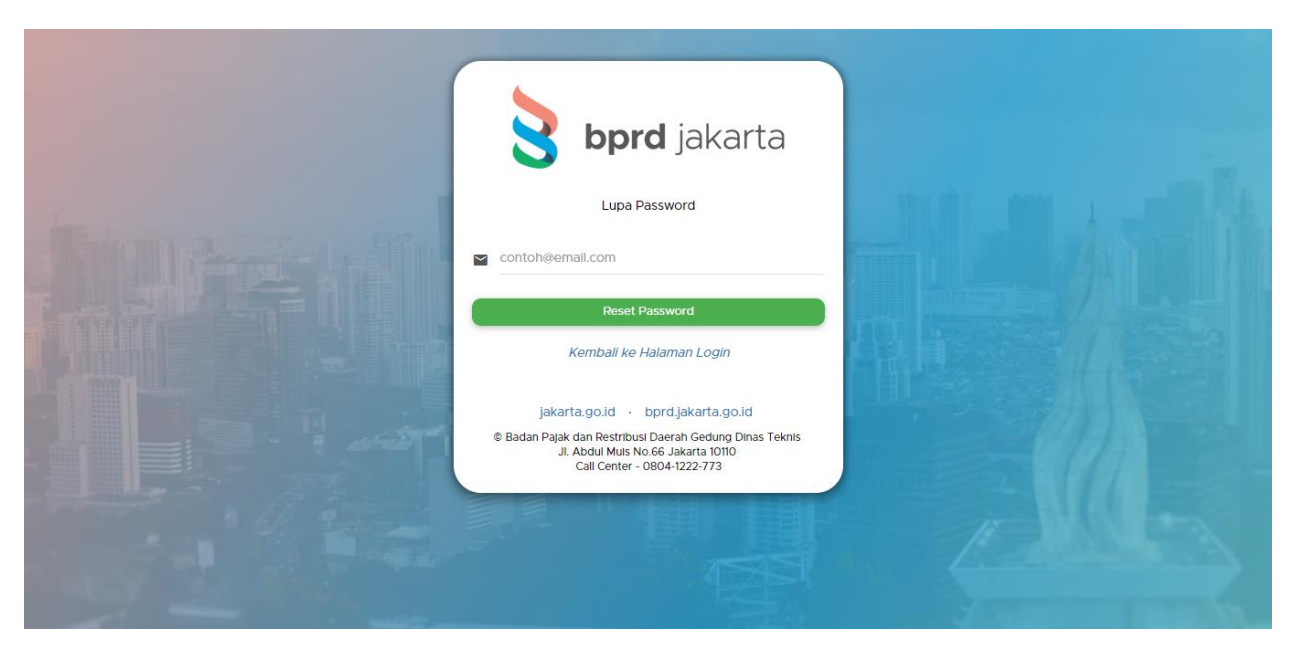

1-3 Reset Password

## 2. Login

Login memiliki 2 jenis, Wajib Pajak (Perorangan / Badan / Bendaharawan) dan PPAT (Pejabat Pembuat Akta Tanah).

|                                                                                                    | 👌 bpr                                                                                    | <b>'d</b> jakarta                                                                                                    |                                                                                                    |  |
|----------------------------------------------------------------------------------------------------|------------------------------------------------------------------------------------------|----------------------------------------------------------------------------------------------------|----------------------------------------------------------------------------------------------------|--|
|                                                                                                    | Wajib Pajak                                                                              | PPAT                                                                                                    |                                                                                                    |  |
|                                                                                                    | bayu.asmoro28@gmail.com                                                                  |                                                                                                    | the fit date                                                                                                    |  |
| The state of the second second |                                                                                          |                                                                                                    | And Stream Provide Stream Provide St |  |
|                                                                                                    | Ingatkan saya!                                                                           |                                                                                                    |                                                                                                    |  |
|                                                                                                    | Masuk                                                                                    | Daftar                                                                                                    | III PAR                                                                                                    |  |
|                                                                                                    | Lupa F                                                                                   | Password                                                                                                    | THE .                                                                                                    |  |
|                                                                                                    | jakarta.go.id<br>© Badan Pajak dan Restribus<br>JI. Abdul Muis No.66 Ja<br>Call Center ( | bprd.jakarta.go.id<br>I Daerah Gedung Dinas Teknis<br>karta Pusat Jakarta 10110<br>804-1222-773                                                                                                    |                                                                                                    |  |
|                                                                                                    |                                                                                          | (International International I | Ę.                                                                                                    |  |

2-1 Login Wajib Pajak

|                            | bpro                                                                          | <b>d</b> jakarta                                                       |         |
|----------------------------|-------------------------------------------------------------------------------|------------------------------------------------------------------------|---------|
|                            | Wajib Pajak                                                                   | PPAT                                                                   |         |
|                            | bayu.asmoro28@gmail.com                                                       | 1                                                                      |         |
| Statement Annual of Street |                                                                               |                                                                        |         |
|                            | 🔲 Ingatkan Saya                                                               |                                                                        | Para la |
| ATTIC STATE                | Masuk                                                                         | Daftar                                                                 |         |
|                            | Lupa Pa                                                                       | ssword                                                                 |         |
|                            | jakarta.go.id b                                                               | prd.jakarta.go.id                                                      |         |
| A STATE                    | © Badan Pajak dan Restribusi i<br>Jl. Abdul Muis No.66 Jaka<br>Call Center 08 | Daeran Gedung Dinas Teknis<br>arta Pusat Jakarta 10110<br>304-1222-773 |         |
|                            |                                                                               |                                                                        |         |
| THEY BUILT                 |                                                                               |                                                                        |         |

2-2 Login PPAT

| 🔶 🄰 bprd jakarta                                |                                   |                                                                 |                               | Keli                                     |
|-------------------------------------------------|-----------------------------------|-----------------------------------------------------------------|-------------------------------|------------------------------------------|
| ES TO BANK PENERIMA<br>ayu asmoro28@gmail.com 🗸 | TES TO BAN<br>Selamat Datang di F | K PENERIMA<br>'ajak Online Badan Pajak dan Retribusi Daerah Pen | nerintah Provinsi DKI Jakarta |                                          |
| Profil                                          | Profil Wajib Pa                   | <b>jak</b> Ubah P                                               | rofil Ganti Password          | Berita                                   |
| i‰ PKB                                          | 12                                |                                                                 |                               | Empil dan CMC notifikasi akan dikirimkan |
| 🕅 РВВ-КВ                                        | Nama                              | TES TO BANK PENERIMA                                            |                               | kepada Wajib Pajak apabila telah         |
|                                                 | Alamat                            | JAKARTA PUSAT ABDUL MUIS                                        |                               | Daerah dan telah melewati jatuh tempo.   |
| PAT                                             | RT                                | 001                                                             |                               |                                          |
| Hotel                                           | RW                                | 008                                                             |                               |                                          |
|                                                 | Kelurahan                         | Abdul Muis                                                      |                               |                                          |
| Restoran                                        | Kecamatan                         | Monas                                                           |                               |                                          |
| Hiburan                                         | Kode Pos                          | 12345                                                           |                               |                                          |
|                                                 | Kota/Kab                          | Jakarta Pusat                                                   |                               |                                          |
| sion: 1.0                                       | Propinsi                          | DKI Jakarta                                                     |                               |                                          |

Pengguna akan diarahkan ke Halaman Beranda apabila berhasil login.

2-3 Halaman Beranda